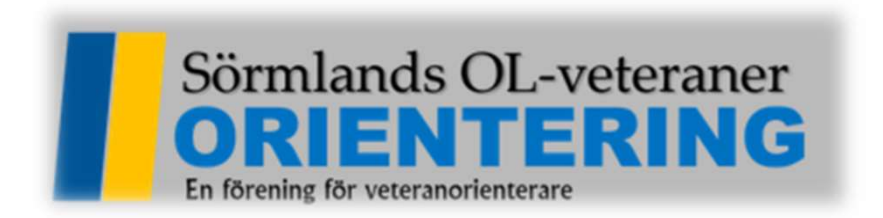

# Instruktion hur man hanterar deltagare som inte vill ha tidtagning i MeOs

### Starta MeOs och namnge tävlingen

| Tävlingens namn.              |                           |                                                                                                    |          |  |
|-------------------------------|---------------------------|----------------------------------------------------------------------------------------------------|----------|--|
| Corona-Test                   |                           |                                                                                                    |          |  |
| Datum (för första start):     | Första tillåtna starttid: | 1999 - 1999 - 1999 - 1999 - 1999 - 1999 - 1999 - 1999 - 1999 - 1999 - 1999 - 1999 - 1999 - 1999 - 1999 - 1999 - |          |  |
| 2020-04-01                    | 07:00:00                  |                                                                                                    |          |  |
| Tävlingen måste avgöras mella | 1 2020-04-01 06:00:00 ocl | h 2020-04-02 05                                                                                                 | j:00:00. |  |

| Välj vilka funktioner so<br>lägga till eller ta bort fu | m ska vara tillgängliga<br>nktionalitet genom att | a för den här tävlingen. Du kan när<br>välja <meos funktioner=""> på sidan</meos> | som helst<br>tävling. |
|---------------------------------------------------------|---------------------------------------------------|-----------------------------------------------------------------------------------|-----------------------|
| Välj vilka funktioner d<br>ndividuellt                  | u vill använda                                    | Välj alla                                                                         | a funktioner          |
| Individuell tävling                                     | Individuellt, gafflat                             |                                                                                   |                       |
| Endast grundläggande                                    | e (enklast möjligt)                               | Endast tidtagning (utan banor)                                                    |                       |
| Lag och stafett                                         |                                                   |                                                                                   |                       |
| Tāvling med lag                                         | Endast tidtagning (u                              | tan banor), stafett                                                               |                       |
| Övrigt                                                  |                                                   |                                                                                   |                       |
| Alla Eurolation on                                      | Vali från lista                                   | Aubat                                                                             |                       |

#### Enklast importerar man banorna via en XML-fil från OCAD som banläggaren har. Jag visar här hur man gör manuellt. Se nästa sida.

|                                             |                                                    | 200 V V V                          |        | importera tavingsdata                                                                               |
|---------------------------------------------|----------------------------------------------------|------------------------------------|--------|----------------------------------------------------------------------------------------------------|
| igsnamn:<br>na-Test                         |                                                    | Kommentar/version:                 |        | Anmalningar                                                                                         |
| m:                                          | Nolltid:                                           |                                    | in the | Fri anmälningsimport                                                                                |
| 0-04-01                                     | 06:00:00 A                                         | ktivera stöd för tider över 24 tir | nmar   | Banor                                                                                               |
| avlingsinställ                              | ningar MeQS Fun                                    | ktioner                            |        | Exportera tävlingsdata                                                                              |
| aviingsinstalli                             | ningar MeUS Fun                                    | iktioner                           |        | Startlista                                                                                          |
|                                             |                                                    |                                    |        |                                                                                                    |
| Programine                                  | tällninger                                         |                                    |        | Resultat & sträcktider                                                                              |
| Programins                                  | tällningar<br>Soråk:                               |                                    |        | Resultat & sträcktider                                                                              |
| Programinst<br>Textstorlek:<br>Normal       | tällningar<br>Språk:<br>V Svenska                  | ~                                  |        | Resultat & sträcktider<br>Funktioner<br>Löpardatabasen                                              |
| Programins<br>Textstorlek:<br>Normal        | tällningar<br>Språk:<br>V Svenska                  | ~                                  |        | Resultat & sträcktider<br>Funktioner<br>Löpardatabasen<br>Hantera flera etapper                     |
| Programins<br>extstorlek:<br>Nomal<br>Spara | tällningar<br>Språk:<br>✓ Svenska<br>Spara som fil | V<br>Duplicera Radera              | Stäng  | Resultat & sträcktider<br>Funktioner<br>Löpardatabasen<br>Hantera flera etapper<br>Säkerhetskopiera |

### Börja med att skapa en ny bana

| Janor (antal kontroller)     |                                                                                                    |
|------------------------------|----------------------------------------------------------------------------------------------------|
|                              | Här definierar du de banor som du behöver. En bana knyts sedan till en eller flera klasser<br>(eller löpare). Det går också att importera banor från OCAD, Condes eller annat<br>banlaggningsprogram. Om du anger antal tillgängliga kartor, håller MeOS reda på hur många<br>som är kvar vid direktanmälan. |
|                              | Namn: Antal kartor:                                                                                                    |
|                              | Kontroller:                                                                                                    |
|                              |                                                                                                    |
|                              | Lägg till kontroller genom att ange en följd av kontrollnummer (id-nummer). Målet behöver in anges. Exempel: 31, 50, 33, 36, 50, 37, 100.                                                                                                    |
|                              | Stigning (m): Längd (m): Redigera sträcklängder                                                                                                    |
|                              | Använd första kontrollen som start Använd sista kontrollen som mål                                                                                                    |
|                              | Bana med slingor Varvningskontroll:<br>Med avkortning Avkortad banvariant:                                                                                                    |
| unktioner                    | Rogaining<br>Poängoräns: Tidsoräns: Poängavdrag (per minut):                                                                                                    |
| Importera från fil Exportera | Ingen rogaining                                                                                                    |
| Lotta starttider             | Poängavdrag per påbörjad minut                                                                                                    |
|                              |                                                                                                    |
|                              |                                                                                                    |

| Skriv                             | <sup>,</sup> banans namn                                                             | Bana                                                                                                    | ns kont                                                            | troller                                                             |
|-----------------------------------|--------------------------------------------------------------------------------------|----------------------------------------------------------------------------------------------------|--------------------------------------------------------------------|---------------------------------------------------------------------|
| Banor                             |                                                                                      |                                                                                                    |                                                                    |                                                                     |
| anor (antal kontroller)<br>Bana C | (0)<br>Här definierar du<br>(eller löpare). De<br>banläggningspro<br>som är kvar vid | u de banor som du behöver. En l<br>et går också att importera banor<br>ogram. Om du anger antal tillgän<br>direktanmälan. | bana knyts sedan ti<br>från OCAD, Conde:<br>gliga kartor, håller M | ll en eller flera klasser<br>s eller annat<br>eOS reda på hur många |
|                                   | Namn:                                                                                | Antal karte                                                                                                    | or:                                                                |                                                                     |
|                                   | Bana C                                                                               |                                                                                                    |                                                                    |                                                                     |
|                                   | Kontroller:                                                                          |                                                                                                    |                                                                    |                                                                     |
|                                   |                                                                                      | 2 64 65 MÅL                                                                                                    |                                                                    |                                                                     |
|                                   | Start-60-61-62-6                                                                     | 3-04-05-Mai                                                                                                    |                                                                    |                                                                     |
|                                   | Lägg till kontrolle<br>anges. Exempel                                                | r genom att ange en följd av kor<br>31, 50, 33, 36, 50, 37, 100.                                                          | ntrollnummer (id-nur                                               | nmer). Målet behöver int                                            |
|                                   | Stigning (m):<br>Använd första                                                       | ängd (m):<br>Redigera str<br>kontrollen som start 🔲 Anvä                                                                  | äcklängder                                                         | som mål                                                             |
|                                   | Bana med slin                                                                        | gor Varvningskontroll:                                                                                                    | ~                                                                  |                                                                     |
|                                   | Med avkortning                                                                       | Avkortad banvariant:                                                                                                    |                                                                    |                                                                     |
| nktioner                          | Rogaining                                                                            | Poänggräns:                                                                                                    | Tidsgräns: Pr                                                      | angavdrag (per minut):                                              |
| Importera från fil Ex             | portera Ingen rogaining                                                              | ×                                                                                                    |                                                                    |                                                                     |
| Lotta starttider.                 |                                                                                      | 🗌 Poängavdrag                                                                                                    | per påbörjad minut                                                 |                                                                     |
|                                   |                                                                                      |                                                                                                    |                                                                    |                                                                     |
|                                   |                                                                                      | Spa                                                                                                    | ara                                                                |                                                                     |
|                                   |                                                                                      | ii ii aaaaa                                                                                                    |                                                                    |                                                                     |
|                                   | Spara <                                                                              | Radera Ny bana                                                                                                    |                                                                    |                                                                     |

## Skapa en ny klass

| Klassnamn:                                                                                    | Тур:                                                             | Antal kartor:                                  |
|-----------------------------------------------------------------------------------------------|------------------------------------------------------------------|------------------------------------------------|
| į.                                                                                            |                                                                  | *                                              |
| Bana:                                                                                         | 100 PHONE REPORT                                                 | a loot                                         |
| Ingen bana                                                                                    | <ul> <li>Hera banor/st</li> </ul>                                | afett                                          |
| Startnamn:                                                                                    | Startblock:                                                      |                                                |
|                                                                                               | ~                                                                |                                                |
| Status:                                                                                       |                                                                  |                                                |
| Fri starttid                                                                                  | norera startstämpling                                            | 9                                              |
| Fri starttid Igr                                                                              | in gunn tiotagnin<br>norera startstämpling<br>impling            | ₽:                                             |
| Fri starttid Igr<br>Resultat vid målstä                                                       | ing in totagnin                                                  |                                                |
| Fri starttid Igr<br>Resultat vid målsta<br>Funktioner                                         | impling<br>Nummerlappar                                          | 2<br>Lotta flera klasser                       |
| Fri starttid Igr<br>Resultat vid målstä<br>Funktioner<br>Lotta/starttider                     | orera startstämpling<br>impling<br>Nummerlappar<br>Dela klassen. | Lotta flera klasser<br>Snabbinställningar      |
| Fri starttid Igr<br>Resultat vid målsta<br>Funktioner<br>Lotta/starttider<br>Slå ihop klasser | orera startstämpling<br>impling<br>Nummerlappar<br>Dela klassen. | 2<br>Lotta flera klasser<br>Snabbinställningar |

| Klasser |                                                                                                    |
|---------|----------------------------------------------------------------------------------------------------|
| Bana C  | Klassnamn: Typ: Antal kartor:                                                                                                    |
|         | Bana C Oppen V 50                                                                                                    |
|         | Bana:                                                                                                    |
|         | Bana C 🖌 🗸 Flera banor/stafett                                                                                                    |
|         |                                                                                                    |
|         | Startnamn: Startblock: Klicka i des                                                                                                    |
|         | Start 1                                                                                                    |
|         | Status: funktioner                                                                                                    |
|         | OK                                                                                                    |
|         |                                                                                                    |
|         | Villat direktanmalan Utan tidtagning                                                                                                    |
|         | Fristarttid I Ignorera startstämpling                                                                                                    |
|         |                                                                                                    |
|         |                                                                                                    |
|         | Resultat vid målstämpling                                                                                                    |
|         | Resultat vid målstämpling     Funktioner                                                                                                    |
|         | Resultat vid målstämpling  Funktioner  Lotta/starttider Nummerlappar Lotta flera klasser                                                                                                    |
|         |                                                                                                    |
|         | Resultat vid målstämpling         Funktioner         Lotta/starttider         Nummerlappar         Lotta flera klasser         Slå ihop klasser         Dela klassen         Snabbinställningar                           |
|         | Resultat vid målstämpling         Funktioner         Lotta/starttider         Nummerlappar         Lotta flera klasser         Slå ihop klasser         Dela klassen         Kval/final-schema                            |
|         | Resultat vid målstämpling         Funktioner         Lotta/starttider         Nummerlappar         Lotta flera klasser         Slå ihop klasser         Dela klassen         Snabbinställningar         Kval/final-schema |
|         | Resultat vid målstämpling Funktioner Lotta/starttider Nummerlappar Lotta flera klasser Slå ihop klasser Dela klassen Snabbinställningar Kval/final-schema Spara Radera Ny klass                                           |

### Skapa en ny klass UTID (utan tid) Skapa klassens namn

| Bana CUTID Öppen v<br>Bana:<br>Bana C v Flera banor/stafett |
|-------------------------------------------------------------|
| Bana:<br>Bana C V Flera banor/stafett                       |
| Bana C V Flera banor/stafett                                |
|                                                             |
| Startnamn: Startblock:                                      |
| Start 1 Y Fyll i samma funktion                             |
| Status:                                                     |
| ok Som forra sidan, nu i                                    |
| Resultat vid målstämpling                                   |
| Funktioner                                                  |
| Lotta/starttider Nummerlappar Lotta flera klasser           |
| Slå ihop klasser Dela klassen Snabbinställningar            |
|                                                             |
| Kval/final-schema                                           |
|                                                             |

I detta exempel har jag använt mig av Bana C. Gör så här för alla 5 banorna. När deltagarna kommer för anmälan så måste vederbörande ange att han/hon vill deltaga "utan tid". Välj då den klassen vid anmälan. (Bana CUTID)

Vid tävlingar där ingen "föranmälan" äger rum utan deltagarna stämplar ut efter målgång, så måste sekretariatet vara uppmärksam på att deltagare som inte vill ha tidtagning, hamnar på rätt klass. Blir det fel vid utstämplingen så går det lätt att gå in och korrigera det på respektive deltagare.

Not: klasser med UTID är förmodligen på bana C, D och E.